# PeopleSoft Grants

### 3/3/2017

| 3/1/2017  | Phase 1 cutover initiated.                                                                                                    |
|-----------|----------------------------------------------------------------------------------------------------|
| 3/6/2017  | OCG stops creating sponsored project cost centers and/or modifications in PS finance                                                                                             |
| 3/13/2017 | UH IT will setup award profiles in PS Grants for project cost centers in RD2K as of 3/6/2017 and will move proposals approved in RD2K as of 3/13/2017 into PS Grants production. |
| 3/13/2017 | OCG Research Administrators (RA) will begin to setup awards and process modifications to awards in PS Grants.                                                                    |
| 3/13/2017 | Department users will have view access to PS grants award management proposal, award and project information.                                                                    |

### **Grants Suite Modules Overview**

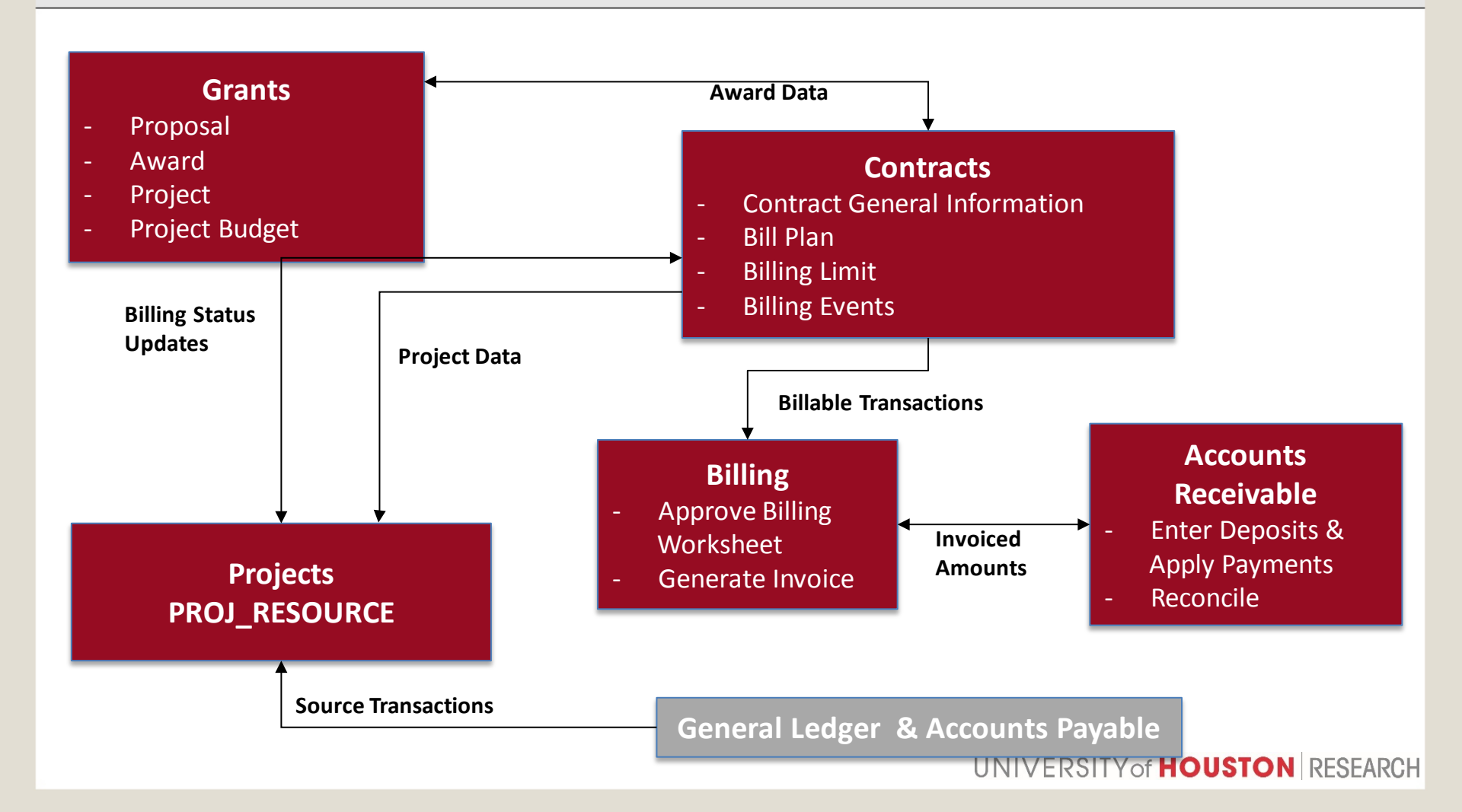

# **High Level Overview**

#### **High Level Business Process**

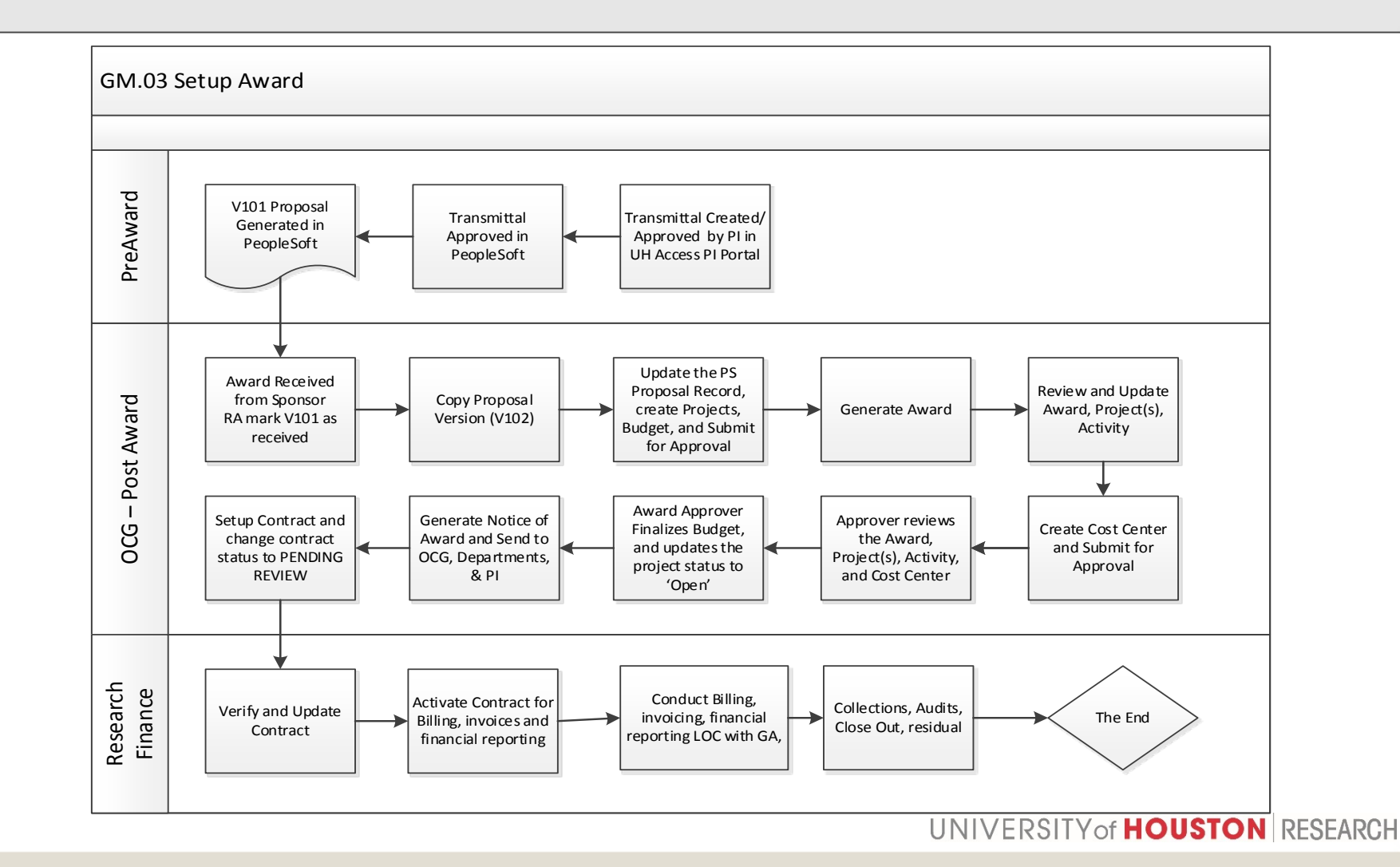

### The Process

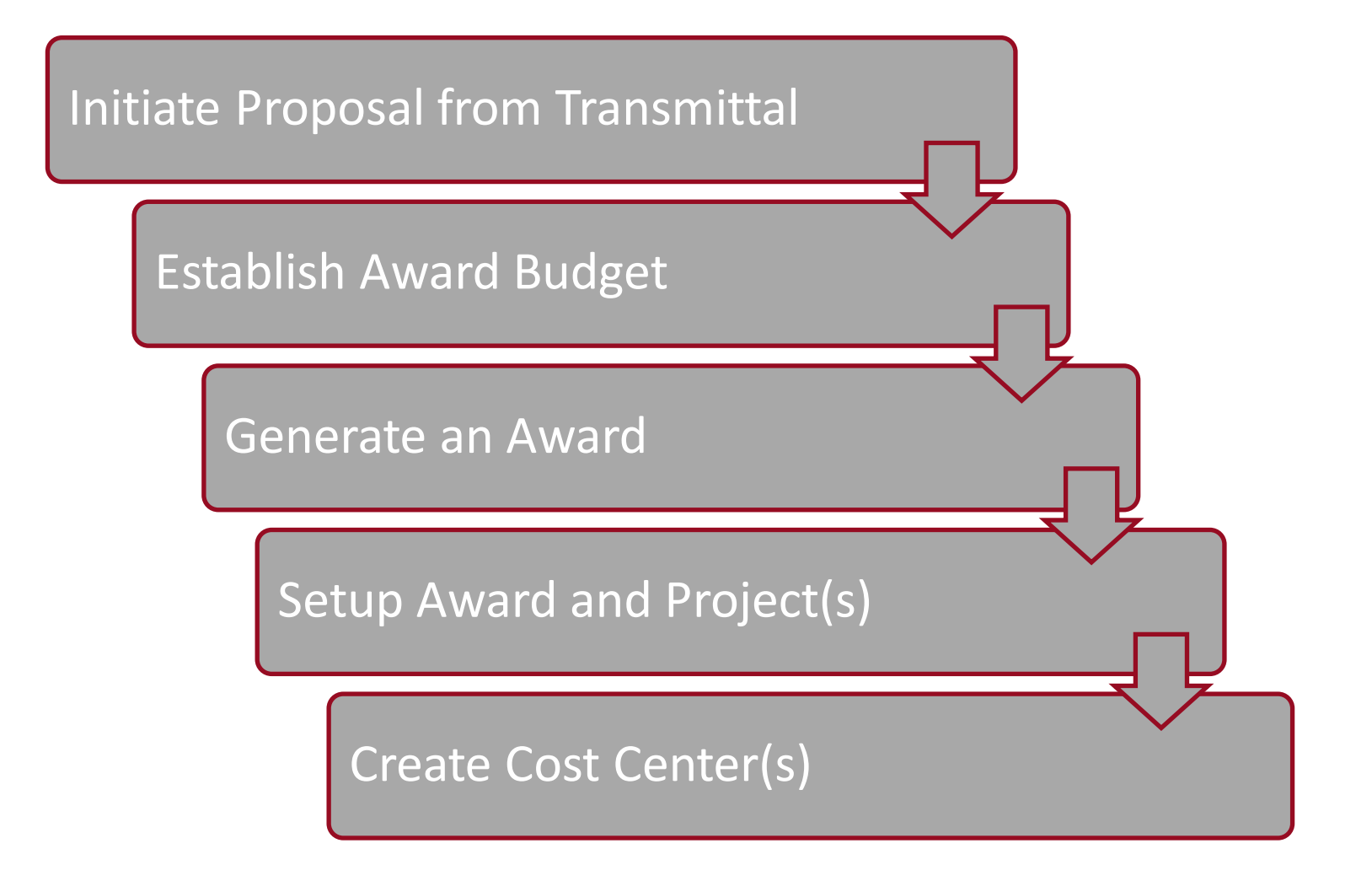

UNIVERSITY of HOUSTON RESEARCH

### **Proposal Profile View**

#### Navigation: Grants > Proposal > Maintain Proposal

| Proposal Projects B                                         | udgets <u>R</u> esources <u>C</u>                     | ertifications Re                                 | ports <u>A</u> ttac | hments            |                                               |                                 |                      |                    |
|-------------------------------------------------------------|-------------------------------------------------------|--------------------------------------------------|---------------------|-------------------|-----------------------------------------------|---------------------------------|----------------------|--------------------|
| Proposal ID:<br>Description:                                | 104212<br>Charter School: Foun                        | Transmittal ID:                                  | ow Multiple Pl      | Ve<br>Cu<br>'s    | rsion ID:<br>rrency:<br>Add to My Proposa     | V101<br>USD                     |                      |                    |
| *Title:<br>Long Description:                                | Charter School: Foundatio                             | n Fund Program Fu<br>n Fund Program Fu           | nd TEA<br>nd TEA    |                   |                                               | Ĺ                               | View Doo             | suments            |
| *Contact PI:<br>*Sponsor ID:<br>Pre-Award Administrator:    | 0026726 Q Black,<br>100045 Q Texas<br>0904777 Q McGui | Carolyn<br>Education Agency<br>re,Denise LaShaun |                     |                   | Status<br>*Proposal Status:<br>Submit Status: | [                               | Awarded<br>Submitted | <u> </u>           |
| Post-Award<br>Administrator:<br>Purpose:<br>*Proposal Type: | 0080549 Q Philber<br>3000 Q Public<br>New             | t,Melanese Alicia<br>Service (Cxxxx)             | ▶                   |                   | Generate Status:                              | rocess                          | Contract Generat     | ed                 |
| Flow Thru:<br>Confidence %:<br>CFDA:                        | 100047 State of Texas                                 |                                                  |                     |                   | Foreign Applicat                              | in Request<br>tion/Compo<br>int | ed<br>onent          | Last Updated: 0    |
| Due By Budget Exp                                           | ress Additional In                                    | nformation                                       | FA Split %          |                   |                                               |                                 | Last U               | Ipdate User ID: \$ |
| *Start Date:                                                | 09/01/2011 *Er                                        | id Date:                                         | 11/30/201           | 7                 | No. Periods:                                  |                                 |                      | Build Periods      |
| Budget Periods Details PHS Incomes                          | (FT)                                                  |                                                  |                     |                   | Personalize                                   | Find   🔄                        | 📰 First 🖉            | 🔍 1 of 1 🛞 Last    |
| Period *Start Da<br>1 09/01/2                               | ota                                                   | *End Date<br>11/30/2017                          | I                   | Target Sponso     | or Budget                                     |                                 |                      | + -                |
| Go To: Location                                             | Protocols Co                                          | mponent S                                        | Setup Level         | Target Sp<br>Keyw | onsor Budget:<br>ords Gender & N              | /inority Stud                   | dy Trai              | nee Attribut       |

Information on the proposal profile comes from the associated transmittal.

Converted proposals with existing awards will have a proposal status of <u>"Awarded"</u> and will have a proposal version as Version ID <u>"V101"</u>.

Converted proposals with no award yet issued will have a proposal status of <u>"Pending"</u> and will have a proposal version as Version ID <u>"V101"</u>.

UNIVERSITY of **HOUSTON** RESEARCH

### **Proposal and Award Structure**

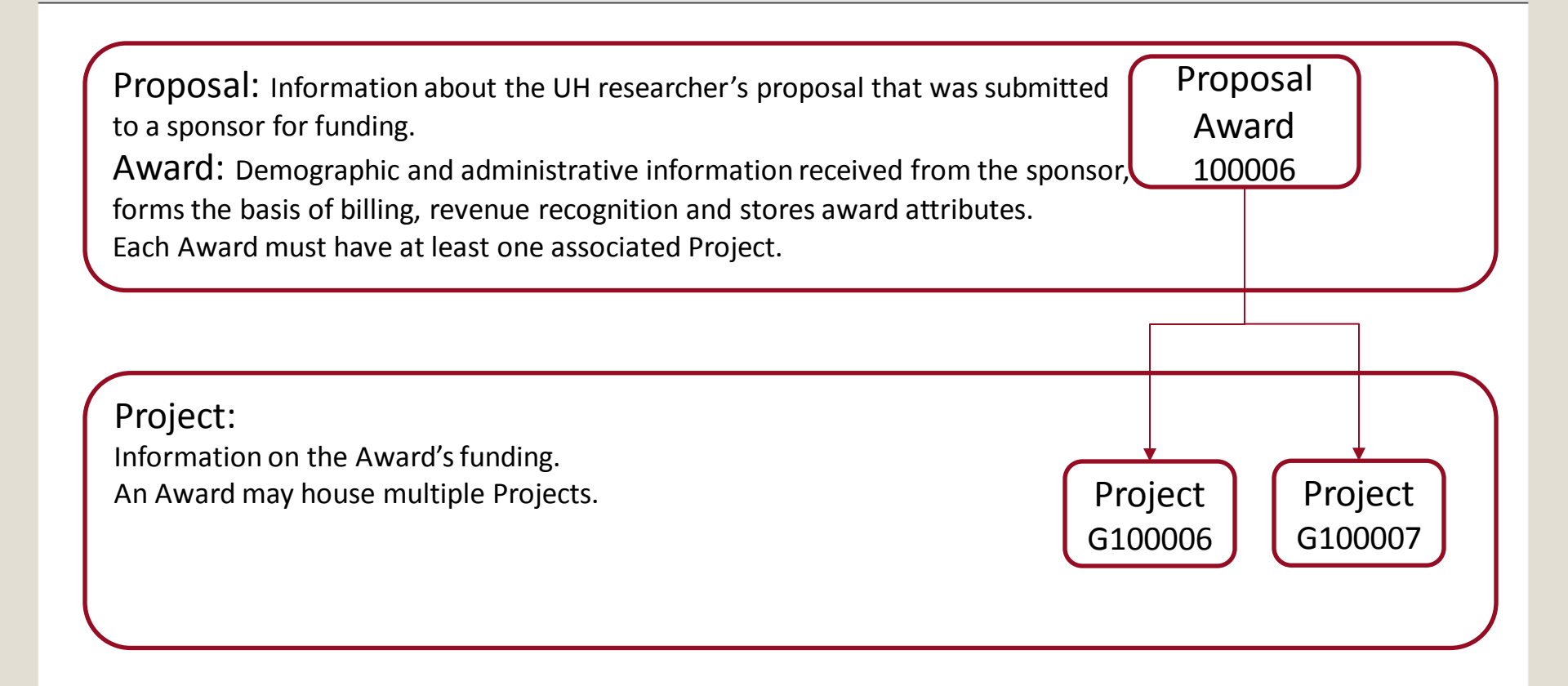

### **Proposal and Award Setup**

One to many relationship

In PS Grants, there will be one proposal related to one award that can be related to multiple projects.

# Why would a proposal and the related award have more than one project cost center?

- Different F&A Rates on an Award
- Different Pl's
- Different Departments
- Different tasks to account separately for
- Separate reporting periods that require funds to be budgeted and reported separately
- Restricted Carry Forward from one year to another

# **Proposal Profile View**

#### Information on Tabs and Links

| Proposal       | The Proposal tab provides information about the proposal including: title, primary PI, sponsor, assigned research administrators, and proposal status                             |
|----------------|----------------------------------------------------------------------------------------------------|
| Projects       | The Projects tab provides information that is unique and specific to each project (cost center) including: project title and primary department                                   |
| Budgets        | The Budgets tab provides allows the OCG post award RA to enter detailed budgets. UH is working on a print version for department view.                                            |
| Resources      | The Resources tab provides information about sub recipients and co-<br>investigators (if any). Additional team members involved on the award can be<br>listed under Professional. |
| Certifications | The Certification tab allows the OCG post award RA to enter certifications and compliance approvals needed for the award, such as IRB and IACUC.                                  |
| Reports        | The Reports tab allows the OCG post award RA to enter proposal abstract text for reporting purposes.                                                                              |
| Attachments    | UH will not use this tab. A customized file storage that the user can accessed by clicking on the View Documents button on the Proposal tab.                                      |
|                |                                                                                                    |

# **Proposal Profile View**

#### Information on Tabs and Links

| Due By                                                                              | The Due By link provides information regarding the deadline for proposal submission as directed by the sponsor.                                                                      |
|-------------------------------------------------------------------------------------|----------------------------------------------------------------------------------------------------|
| Budget Express                                                                      | The OCG post award RA will enter the entire award amount and IDC for reporting purposes.                                                                                             |
| Additional Information                                                              | The OCG post award RA will enter additional information including flow-<br>through sponsor and cost sharing.                                                                         |
| FA Split%                                                                           | The F&A Split % link shows how the IDC distribution that will be returned is split amongst the listed investigators by projects.                                                     |
| Location                                                                            | The Location link allows UH to track the research location on private funding<br>in order to comply with SAM policy regarding sponsored research in bonded<br>buildings.             |
| Protocols, Component, Setup<br>Level, Keywords, Gender &<br>Minority Study, Trainee | UH will not use these links.                                                                                                    |
| Attributes                                                                          | The Attributes link allows a specific research attribute to be added based on type, such as Cancer, Energy and is also used to identify Non Standard IP and Sponsor Owned Equipment. |

### Navigation: Grants > Awards > Award Profile

| Favorites 👻 🛛 Main Menu 👻 | > Grants + > Awards + > Award Profile                                                     |
|---------------------------|-------------------------------------------------------------------------------------------|
| DRACLE                    | FS91TST Last Refreshed on: Thu, Jan 12, 2017                                              |
|                           |                                                                                           |
|                           |                                                                                           |
|                           |                                                                                           |
| Award Funding Resourc     | es <u>C</u> ertifications <u>M</u> llestones Funding Inquiry                              |
| Award ID:                 | 104212                                                                                    |
| Reference Award Number:   | 104212                                                                                    |
|                           |                                                                                           |
| Title:                    | Charter School: Foundation Fund Program Fund TEA View Documents                           |
| Long Description:         | Charler School: Foundation Fund Program Fund TEA UP                                       |
| *Contact PI:              | Black,Carolyn Q. Reporting Role                                                           |
| sponsor:                  | Texas Education Agency                                                                    |
| Post Award Administrator: | ٩                                                                                         |
| Billing Specialist:       | Grace Rosanes                                                                             |
| Purpose:                  | 3000                                                                                      |
| Status:                   | Accepted V                                                                                |
| Award Type:               | Grant 🗸                                                                                   |
| CFDA:                     | Q.                                                                                        |
| Proposal ID:              | 104212                                                                                    |
| Version ID:               | V101 Q                                                                                    |
| Start Date:               | 09/01/2011                                                                                |
| End Date:                 | 11/30/2017 Award Generation Date: 01/18/2017                                              |
| View Contract View Pr     | oposal Additional information Grant Administrator Sponsor Website Manage Dates FA Split % |
|                           |                                                                                           |

| Associated          | Project |                       | Pers                          | ionalize   Find   🗇 | First 🕚 1-7 of 7 🕑 Last |  |  |
|---------------------|---------|-----------------------|-------------------------------|---------------------|-------------------------|--|--|
| PC Business<br>Unit | Project | Decoription           |                               | Primary De          | partment RA             |  |  |
| 00730               | C104212 | Charter School: Found | ation Fun                     | Paquin,Pa           | tricia                  |  |  |
| 00730               | C104213 | Charter School: Found | ation Fun                     | Paquin,Pa           | tricia                  |  |  |
| 00730               | C104214 | Charter School: Found | ation Fun                     | Paquin,Pa           | Paquin, Patricia        |  |  |
| 00730               | C104215 | Charter School: Found | ation Fun                     | Paquin,Pa           | tricia                  |  |  |
| 00730               | C104216 | Charter School: Found | ation Fun                     | Paquin,Pa           | tricla                  |  |  |
| 00730               | C109231 | Charter School: Found | harter School: Foundation Fun |                     | tricia                  |  |  |
| 00730               | C109232 | Charter School: Found | ation Fun                     | Paquin,Pa           | tricia                  |  |  |
| Go To:              | Sponsor | Protocols Attributes  | Department Credit             | Notenad             | Award Modifications     |  |  |

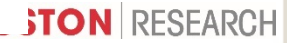

#### Information on Tabs and Links

#### OCG – PostAward

| Award                | The Award tab provides information about the award including: title, primary PI,<br>sponsor, assigned OCG administrators, award start and end dates. The Associated<br>Projects are listed on the second part of the Award tab and include the Description<br>(title) and Primary Department Contact for each. |
|----------------------|----------------------------------------------------------------------------------------------------|
| Funding              | The Funding tab provides the funded amount and start and end dates for each project.<br>The Posting and Distribution status identify whether a budget has posted to the<br>identified project cost center.                                                                                                    |
| Resources            | The Resources tab provides information about any approved sub recipients.                                                                                                    |
| Certifications       | The Certification tab allows the OCG post award RA to enter certifications and compliance approvals needed for the award, such as IRB and IACUC.                                                                                                    |
| Terms                | The Terms tab allows the OCG post award RA to enter award specific terms and conditions governing the award.                                                                                                    |
| Milestones           | The Milestones tab allows the OCG post award RA to enter reporting requirements included on the award, including report types and frequency. Additional information can be added in the comments for each Milestone.                                                                                           |
| Key Words, Protocols | UH will not use these tabs.                                                                                                    |
| Funding Inquiry      | The Funding Inquiry tab shows amounts for the total award, including: Projected Award<br>Amount (anticipated total for the entire award), Reported Award Amount (total amount<br>received from the sponsor). Posted Budget Amount (total budget posted to the general                                          |

ledger for spending) and Limit Amount (total amount approved by sponsor).

### Information on Tabs and Links

| Funding Inquiry        | The Funding Inquiry tab also shows the funded and posted amounts for each project under the award.                                                                                                    |
|------------------------|----------------------------------------------------------------------------------------------------|
| Additional Information | The OCG post award RA will enter additional information including flow-<br>through sponsor and cost sharing.                                                                                                    |
| Grant Administrator    | The Grant Administrator link shows the contact information for the assigned department administrator for the award.                                                                                                    |
| Sponsor Website        | The Sponsor Website link shows the Sponsor's URL Address and website name.                                                                                                    |
| Manage Dates           | The Manage Dates link shows the overall award period of performance and<br>each project period of performance dates. This page also shows the KK dates<br>which drives the accounting end date used for validating transactions in PS<br>Finance. |
| FA Split%              | The F&A Split % link shows how the IDC distribution that will be returned is split amongst the listed investigators by projects.                                                                                                    |
| View Proposal          | The View Proposal link will take the user back to the Proposal record.                                                                                                    |
| View Contract          | The View Contract link will take the user to the Contract record where billing and invoicing demographics are set-up by the OCG post award RA.                                                                                                    |

### Information on Tabs and Links

| Sponsor            | The Sponsor link shows UH's primary awarding sponsor and any contact information.                                                                                                    |
|--------------------|----------------------------------------------------------------------------------------------------|
| Attributes         | The Attributes link allows a specific research attribute to be added based on type, such as Cancer, Energy and is also used to identify Non Standard IP and Sponsor Owned Equipment.                                                                                                    |
| Department Credit  | The Department Credit link shows credit distribution for each project under the award.                                                                                                    |
| Notepad            | The Notepad link shows the Date and Time stamp for the award set-up by the OCG post award RA. Additional notes can be added by the OCG post award RA for tracking purposes.                                                                                                    |
| Award Modification | The Award Modification link shows the Reference Award Number (sponsor's award number), the Issue Date of the sponsor award notice, the associated period of performance covered by the award and the amount associated. The OCG post award RA utilizes this page to Generate the UH internal notice of award and to send it to the PI and department administrator. |
| View Documents     | The View Documents button on the Award profile page is utilized by the OCG post award RA to upload the sponsor's notice of award and other documents.                                                                                                    |
|                    |                                                                                                    |

### Find a Project Cost center

### Navigation: Grants > Awards > Award Profile > Project

| UHS                                                                                                    | F\$91T                                                  | ST Last Refreshed or       | n: Thu, | Jan 12, 2017          |          |                  |                               |                                          |
|----------------------------------------------------------------------------------------------------|---------------------------------------------------------|----------------------------|---------|-----------------------|----------|------------------|-------------------------------|------------------------------------------|
| Finance                                                                                                    |                                                         |                            |         |                       |          |                  |                               |                                          |
| eneral Information                                                                                                    | Project Department                                      | Project Costing Definition | Manage  | r Location Phases     | Approval | <u>R</u> ates    | Attachments                   | Budget Alerts                            |
| oject:                                                                                                    | C104212                                                 |                            |         | Add to My Projects    |          |                  |                               |                                          |
| scription:                                                                                                    | Charter School: I                                       | Foundation Fun             | Program | Processing Status:    | Activ    | /e               |                               |                                          |
| legration:                                                                                                    | 00730                                                   | University of Houston      |         | Project Status:       | Open     | I                |                               |                                          |
| oject Type:                                                                                                    | CHART                                                   | Charter Sch - No Bill Rate | Set     | Contract Number:      | 10421    | 12               | 0                             |                                          |
| rcent Complete:                                                                                                    | 0.00                                                    | As Of:                     |         |                       |          |                  |                               |                                          |
| Project Health:                                                                                                    |                                                         | As Of:                     |         |                       |          | View Cost        | Center                        |                                          |
|                                                                                                    |                                                         |                            |         |                       |          |                  |                               |                                          |
| Start Date:                                                                                                    | 09/01/2011                                              | <b>H</b>                   |         | *End Date:            | 11       | /30/2017         | Additional I                  | Dates                                    |
| Start Date:<br>escription                                                                                                    | 09/01/2011                                              | 1                          |         | *End Date:            | 11       | /30/2017<br>Find | Additional I                  | Dates<br>t 🕚 1 of 1 🕑 Last               |
| Start Date:<br>escription<br>)ate/Time Stamp:                                                                                                    | 09/01/2011                                              | Deam U                     | ser ID: | *End Date:<br>0195772 | 11.      | /30/2017<br>Find | Additional I                  | Dates<br>t (1 of 1 ) Last                |
| Start Date:<br>escription<br>Date/Time Stamp:<br>Description:<br>Charter School: Founds                                                                   | 09/01/2011                                              | DRAM U                     | ser ID: | *End Date:<br>0195772 | 11       | /30/2017<br>Find | Additional I                  | Dates<br>t (1) of 1 (1) Lest<br>(+)      |
| Start Date:<br>escription<br>Date/Time Stamp:<br>Description:<br>Charter School: Founda                                                                   | 09/01/2011 [<br>01/18/17 10:16:<br>tion Fund Program Fu | D9AM U                     | ser ID: | *End Date:<br>0195772 | 11       | /30/2017<br>Find | Additional I                  | Dates<br>t (1 of 1 ) Lest<br>+ =         |
| Start Date:<br>escription<br>Date/Time Stamp:<br>Description:<br>Charter School: Founds<br>.ong Description:                                              | 09/01/2011                                              | D9AM U                     | ser ID: | *End Date:<br>0195772 | 11/      | /30/2017<br>Find | Additional I                  | Dates<br>at (*) 1 of 1 (*) Last<br>(*) - |
| Start Date:<br>escription<br>Date/Time Stamp:<br>Description:<br>Charter School: Founda<br>.ong Description:<br>Charter School: Founda                    | 09/01/2011                                              | D9AM U<br>nd TEA           | ser ID: | *End Date:<br>0195772 | 11/      | /30/2017<br>Find | Additional I<br>View All Firs | Dates<br>t (* 1 of 1 (*) Lest<br>(*)     |
| Start Date:<br>escription<br>Date/Time Stamp:<br>Description:<br>Charter School: Founda<br>.ong Description:<br>Charter School: Founda<br>Save as Templat | 09/01/2011<br>01/18/17 10:16:<br>ition Fund Program Fu  | DPAM U nd TEA Copy Project | ser ID: | *End Date:<br>0195772 | 11       | /30/2017<br>Find | Additional I<br>View All Firs | Dates<br>t I of 1 Lest                   |

### Find a Project Cost center

### Navigation: Grants > Awards > Award Profile > Project

| Favorites  Main Menu Grants Awards Awards Award Profile FS91TST Last Refreshed on: The UHS Finance                                                                   | Favorites •       Main Menu •       > Grants •       > Awards •       > Award Profile >       Project >       Cost Center Definition         FS91TST Last Refreshed on: Thu, Jan 12, 2017         UHS       Finance        |
|----------------------------------------------------------------------------------------------------|----------------------------------------------------------------------------------------------------|
| Cost Center Definition<br>Enter any information you have and click Search. Leave fields blank for a list of all value                                                | Cost Center         Update Cost Center         Documents           Unit:         Fund Code:         Department:         Program:         Project:           00730         5017         H0441         C0001         C104212 |
| Search Criteria                                                                                                    | Find View All First I of 1 Last *Effective 08/02/2018 II *Status: Active  Date:                                                                                                    |
| Business Unit:     begins with      \$\pm 0730      \$\$\pm 0\$       Fund Code:     begins with      \$\$\pm 0\$       Department:     begins with      \$\$\pm 0\$ | Fund:         5017         RSTR G&C-ST P/T FM TX ST AGNCY           Department:         H0441         CHARTER SCHOOL           Program:         C0001         PUBLIC SVC-GRANT                                             |
| Project: begins with V Q<br>Project: begins with V C104212 Q<br>Include History                                                                                      | Project/Grant: C104212         Charter School: Foundation Fun           SpeedType:         49760         5017-H0441-C0001-C104212                                                                                          |
| Search Clear Basic Search 🖾 Save Search Criteria                                                                                                    | PCA: 03980<br>Cost Center 0354577 Q Paquin,Patricia<br>Manager:<br>Comments Cost Center Manager updated via CC Update Page.                                                                                                |
| View All First I 1-2 of 2 Last<br>Business Unit Fund Code Department Program Code Project<br>00730 5016 H0441 C0001 C104212<br>00730 5047 H0441 C0001 C104212        | User ID: 0085567 Dt Modify: 06/02/2016                                                                                                    |
| Find an Existing Value Add a New Value                                                                                                    |                                                                                                    |

### Internal Notice of Award

Changes

The Internal Notice of Award will change. The notice will be sent to the Principal Investigators, Department Business Administrator and other individuals in the department responsible for the grant management.

| Award ID: 1042<br>Award PI: Black | 12<br>"Carolyn               | Generate Date Tim           | Generate Date Time: MAR/07/2017 13:13:09<br>Page   1 |  |  |
|-----------------------------------|------------------------------|-----------------------------|------------------------------------------------------|--|--|
|                                   | UNIVE                        | RSITY 9                     | o f                                                  |  |  |
|                                   | HOU                          | ISTON                       | J                                                    |  |  |
|                                   | Award                        | e of Award                  |                                                      |  |  |
| Award Title:                      | Charter School: Foundation F | und Program Fund TEA        |                                                      |  |  |
| Sponsor:                          | Texas Education Agency       | Texas Education Agency      |                                                      |  |  |
| Pass Thru.<br>Sponsor:            | State of Texas               |                             |                                                      |  |  |
| UH Award Number:                  | 104212                       | Proposal:                   | 104212                                               |  |  |
| Award Type:                       | Grant                        | Pre-award Spending<br>Date: |                                                      |  |  |
| Purpose:                          | Public Service (Cxxxx)       | Start Date:                 | 09/01/2011                                           |  |  |
| Contract Type                     | No Bill                      | End Date:                   | 11/30/2017                                           |  |  |
| Award PI:                         | Black,Carolyn                | Closeout Date:              | 12/30/2017                                           |  |  |
| Department Admin.                 | Paquin,Patricia              | Sponsor Award<br>Number:    | 104212                                               |  |  |
| OCG<br>Representative:            |                              | Pass thru. Award<br>Number: |                                                      |  |  |
| Award Department:                 | CHARTER SCHOOL               | Status:                     | Accepted                                             |  |  |
| NOA Issue Date:                   | Mar/07/2017 13:13:09         |                             |                                                      |  |  |

# Internal Notice of Award

Changes to Budget

| Account | Description                    | Previous Budget Account        |
|---------|--------------------------------|--------------------------------|
| B5080   | L5 – ANIMALS                   | B5025 Maintenance & Operations |
| B5081   | L5 - HUMAN SUBJECT             | B5025 Maintenance & Operations |
| B5082   | L5 - FOREIGN TRAVEL            | B5071 Travel Expense           |
| B5083   | L5 - PASS THROUGH >25K         | B5024 Pass Thru                |
| B5084   | L5 - TRAVEL-DOMESTIC           | B5071 Travel Expense           |
| B5085   | L5 - TRAVEL RECRUITING         | B5071 Travel Expense           |
| B5086   | L5 - ALTER & RENOVATION < 5K   | B5025 Maintenance & Operations |
| B5087   | L5 - ALTER & RENOVATION >5K    | B5019 Capital Outlay           |
| B5088   | L5 - RENTAL/LEASE - EQUIPMENT  | B5019 Capital Outlay           |
| B5089   | L5 - RENTAL/LEASE - FACILITIES | B5025 Maintenance & Operations |
| B5090   | L5-STIPEND PAYMENTS            | B5025 Maintenance & Operations |

### Send questions to psgrants@share.uh.edu